## Пренасочване на електронна поща

За https://email.uni-sofia.bg (версия на Zimbra 8.8.15)

| 0                 |                         |               |                         |                      |                                    |            |
|-------------------|-------------------------|---------------|-------------------------|----------------------|------------------------------------|------------|
| Mai               | il Contacts             | Calendar Task | s Briefcase             | Preferences          | 1                                  |            |
| Save              | Gcel                    | Undo Changes  |                         |                      |                                    |            |
| ▼ Pre             | eferences               | Í             |                         |                      |                                    |            |
|                   | General                 | Activity St   | ream Filters            |                      |                                    |            |
| - 🚵 -             | Accounts                | Activity St   | ream Settings Rules     | may be set so when   | you receive less important message | s, they ar |
|                   | Mail                    | Incomine      | Massage Filters         | Outaaina Massaga     | Filters                            |            |
| <b>"</b>          | Filters 2               |               |                         | Outgoing message     | - ritters                          |            |
|                   | Signatures              | Create F      | ilter                   | Delete Filter        | Run Filter                         |            |
|                   | Out of Office           |               |                         |                      |                                    |            |
|                   | Trusted Addresses       | Active Filte  | rs                      |                      |                                    |            |
|                   | Contacts                | forward to f  | MI Email                |                      |                                    |            |
|                   | Calendar                | Activity Stre | am                      |                      |                                    |            |
| A Notifications   |                         |               |                         |                      | Λ                                  |            |
|                   | Import / Export         | Filter Nar    | ne: forward to FMI E    | mail                 | Active                             |            |
|                   | Shortcuts               | If any        | ▼ of the following      | conditions are met   |                                    |            |
| Z                 | Zimlets                 |               |                         | conditions are met.  |                                    |            |
|                   |                         | To            | contains 👻 er           | peltekova@uni-sofia. | bg all • • •                       |            |
|                   |                         | =             |                         |                      | <b>J</b>                           |            |
|                   |                         |               |                         |                      |                                    |            |
|                   |                         |               |                         |                      |                                    |            |
|                   |                         | Perform t     | ne following actions:   |                      |                                    |            |
|                   |                         | 6 Redi        | rect to Address • e     | peltekova@fmi.uni-s  | ofia.b 7 🔹 💻                       |            |
|                   |                         |               |                         |                      |                                    |            |
|                   |                         |               |                         |                      |                                    |            |
|                   |                         | Do no         | t process additional fi | ilters               |                                    |            |
| <b>н 1</b><br>м т | January 2020<br>W T F S | >             |                         |                      | 8 OK Cancel                        |            |
| 30 3              | 1 1 2 3 4               | 5             |                         |                      |                                    |            |

Фигура 1. Стъпки за създаване на филтър за пренасочване на електронна поща

## Стъпки за създаване на филтър за пренасочване на електронна поща

(Фигура 1)

След като сте се вписали успешно с потребителско име и парола за СУСИ на <u>https://email.uni-sofia.bg</u>

- 1. Избирате връзката Preferences
- 2. Избирате Filters
- 3. Избирате бутона Create Filter
- 4. В полето "Filter Name:" задавате име на филтъра по Ваша преценка
- If "any" of the following conditions are met:
  "To" "contains" и въвеждате текущия имейл, в който сте вписана (например: pjaneva@uni-sofia.bg)
- 6. Избирате от падащото меню "Redirect to Address"
- Въвеждате имейла, към който желаете да пренасочите писмата си (например: <u>petian@yahoo.com</u>)
- 8. Избирате бутона "ОК"
- 9. Избирате бутона "Save"